# 联想天工R4802 路由器硬件安装手册

| 第1章 产品概述             | 1  |
|----------------------|----|
| 1.1 产品简介             | 1  |
| 1.2 技术特性             | 1  |
| 1.3 产品规格             | 2  |
| 1.3.1 硬件性能指标         | 2  |
| 1.4 ROHS 说明          | 3  |
| 第2章 天工 R4802 的介绍     | 4  |
| 2.1 天工 R4802 外观说明    | 4  |
| 2.1.1 机箱             | 4  |
| 2.1.2 主板说明           | 4  |
| 2.1.3 电源分布           | 4  |
| 2.2 R4802 通风散热系统     | 5  |
| 2.3 R4802 面板简介       | 5  |
| 2.3.1 前面板            | 5  |
| 2.3.2 后面板            | 6  |
| 第3章 安装前准备            | 8  |
| 3.1 安全性建议            | 8  |
| 3.1.1 安装系统的安全        | 8  |
| 3.1.2 搬移的安全          | 8  |
| 3.1.3 电气安全性          | 8  |
| 3.1.4 激光安全性          | 9  |
| 3.2 安装场地的要求          | 9  |
| 3.2.1 通风要求           | 9  |
| 3.2.2 温度和湿度要求        | 9  |
| 3.2.3 洁净度要求          | 10 |
| 3.2.4 电源要求           | 10 |
| 3.3 系统接地要求           | 10 |
| 3.4 安装工具要求           | 10 |
| 3.5 开箱验货检查要求         | 11 |
| 第4章 产品的安装            | 12 |
| 4.1 安装流程             | 12 |
| 4.2 安装确认             | 12 |
| 4.3 安装机箱             | 13 |
| 4.3.1 安装机箱于桌面        | 13 |
| 4.3.2 安装机箱于机柜        | 13 |
| 4.4 R4802 路由器主板安装及维护 | 13 |

| 4.4.1 安装 R4802 主板              |    |
|--------------------------------|----|
| 4.5 连接系统接地                     |    |
| 4.6 安裝后检查                      |    |
| 4.6.1 机柜检查                     |    |
| 4.6.2 电缆连接检查                   |    |
| 4.6.3 电源检查                     |    |
| 4.7 连接监控口                      |    |
| 4.7.1 连接 Console □             |    |
| 4.7.2 连接 AUX 口                 |    |
| 4.8 搭建配置环境                     |    |
| 4.8.1 通过配置口(Console)搭建本地配置环境   |    |
| 第5章 硬件故障分析                     |    |
| 5.1 故障隔离                       |    |
| 5.1.1 电源和冷却系统故障                |    |
| 5.1.2 端口、电缆和连接故障               |    |
| 5.2 指示灯说明                      | 20 |
| 第6章 路由器维护                      |    |
| 6.1 安装 R4802 主控板               |    |
| 6.2 更换 R4802 主控板               |    |
| 6.3 R4802 主控板内存升级及 BOOT ROM 升级 |    |
|                                |    |

# 第1章 产品概述

# 1.1 产品简介

天工 R4802 高端路由器作为我们公司推出的新款路由器,产品致力企业级汇聚网络;产品设计在保持对业界先进技术密切跟踪的同时,充分考虑了公司多年在路由器领域的研发经验和技术积累,以及对市场的充分了解,提出了简便、适用、新颖的以交换为核心,分布式处理的多处理器体系结构。

天工 R4802 路由器具有很好地满足大容量、多种业务支持、支持安全通信;配置灵活、网络环境适应强等特点。能够很好地适应 Internet 的迅猛发展,网络通信安全的要求。

天工 R4802 硬件采用强劲的中央处理器、大容量的内存、高速的标配端口;整机采用简 洁的一体化设计,因此具有处理能力强、安装方便等优点;非常适合于各类汇聚网络。

# 1.2 技术特性

- 强大的数据处理能力
  采用高性能的 CPU 和先进的总线技术,保证在高速环境下的网络应用。
- 高度的安全特性
  具有完善的防火墙、VPN等技术,充分保证数据传输的安全。
- 丰富的路由协议
  支持多种路由协议,保证各种路由协议之间路由信息的重分配。
- 流量管理策略

支持多种队列算法,保障关键业务对带宽的需求。

- 灵活的管理和维护
  提供多种管理的手段,便于网络的管理和维护。
- 优良的性能价格比
  具有优良的性能价格比,充分保护了用户的投资。
- 支持中英文界面
  支持中英文两种在线帮助界面,大大方便了国内外用户。
- 支持交流、直流两种电源
  支持交流电源,支持直流电源。

# 1.3 产品规格

# 1.3.1 硬件性能指标

| Flash           | 16M(可扩充至64M)                        |
|-----------------|-------------------------------------|
| BootRom         | 1024К                               |
| 固定接口            | 2个10/100/1000M以太网口(同时提供SFP, 电口接口方式) |
| 面板规格            | 每个以太网接口提供ACT,1000,100 三个指示灯。        |
|                 | 1个10/100M 以太网口(只提供电接口)              |
|                 | 提供100, LINK, ACTIVE 三个指示灯           |
|                 | 1个Console端口(不提供指示灯)                 |
|                 | 1个AUX端口 (不提供指示灯)                    |
|                 | 面板提供1个SYSOK指示灯用于指示系统正常。             |
|                 | 面板提供1个SYSERR 指示灯用于指示系统中出现异常。        |
| 包转发率            | 400Kpps                             |
| 外形尺寸(mm)        | 445*280*44                          |
| 重量( <b>Kg</b> ) | 5.5                                 |
| 最大功耗(W)         | 30W                                 |
| 安装              | 标准19英寸机柜                            |
| 散热              | 侧面进风,侧面出风                           |
| 工作温/湿度          | 0℃~40℃;10%~85%无冷凝                   |
| 存储温/湿度          | -20℃~65℃;5%~95%无冷凝                  |
| 交流供电            | 输入电压: 100~240V, 输入频率47~63Hz         |
|                 | 输入电流: 1A/230V                       |
| 直流供电            | 输入电压: -72~-36V直流                    |
|                 | 输入电流: <b>3A</b>                     |

# 1.4 ROHS说明

| 部       |         |          | 有毒    | <b>有害物质或元</b> 3 | 素     |          |
|---------|---------|----------|-------|-----------------|-------|----------|
| 1午<br>夕 | 铅(Pb)   | 汞(Hg)    | 镉(Cd) | 六 价 铬           | 多溴联苯  | 多溴二苯     |
| 称       |         |          |       | (Cr(VI))        | (PBB) | 醚(PBDE)  |
| 机       | Х       | Х        | X     | Х               | Х     | Х        |
| 箱       |         |          |       |                 |       |          |
| 机       | Х       | X        | Х     | Х               | Х     | Х        |
| 架       |         |          |       |                 |       |          |
| 模       | Х       | Х        | Х     | Х               | Х     | Х        |
| 块       |         |          |       |                 |       |          |
| 基       | Х       | Х        | Х     | Х               | Х     | Х        |
| 板       |         |          |       |                 |       |          |
| 接       | Х       | Х        | Х     | Х               | Х     | Х        |
|         |         |          |       |                 |       |          |
| Ŧ       |         |          |       |                 |       |          |
| 0:      | 表示该有    | 事毒有害物    | 」质在该部 | 3件所有均质机         | 讨料中的含 | 量均在 SJ/T |
| 1136    | 63——200 | )6 规定的)  | 見量要求じ | 4下。             |       |          |
| Х:      | 表示该有    | 毒有害物     | 质至少在  | 亥部件的某一          | 均质材料中 | 的含量超出    |
| SJ/I    | 11363—- | 一2006 规》 | 定的限量。 |                 |       |          |

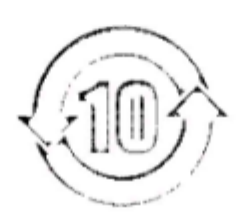

# 第2章 天工 R4802 的介绍

# 2.1 天工R4802外观说明

R4802 硬件系统由机箱、模块插框、电源系统、通风散热系统和系统模块等部分构成。

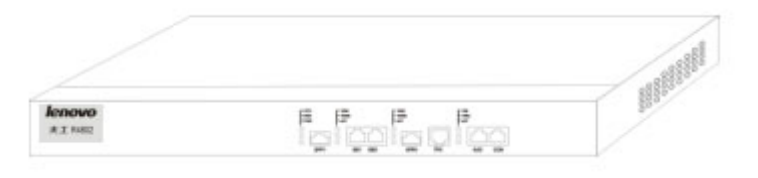

图 2-1 R4802 外观图

#### 2.1.1 机箱

符合 19 英寸标准机架上架要求,产品宽度为 19 英寸,高度为 1U。符合电磁兼容性设计要求,支持 3C 认证。

## 2.1.2 主板说明

R4802 主板提供可灵活升级的 bootrom、ddr mem;提供可以热拔插的千兆 sfp 光模块接口,用户可以根据自己的组网需要,选择合适的千兆光模块。也可以从我们公司购买。

### 2.1.3 电源分布

**R4802** 的电源模块安装在机箱内部的后面,电源为独立的模块,通过电源接插件和主板 相连,电源提供主板工作所需的各种电压和风扇工作电压。针对不同的使用需求,**R4802** 在出厂前将装配交流或直流电源。整机标配一个电源,电源的类型可以根据用户的需求 选配。

电源有效工作温区: +0°~+50°C

### 1. 直流供电

使用直流供电时,应采用-48V 的直流供电。其电压允许波动范围为-72V~-36V,最大的 输入电流: 3A。

## 2. 交流配电

使用交流供电时,应采用供电频率为 47~63HZ 交流电源。输入电源的允许波动范围为 100V~240V。最大输入电流为 1A。

# 2.2 R4802通风散热系统

**R4802** 的工作环境温度在 0~40℃,热设计需保证在此环境下,器件的表面温度不超过器件的最高温度的 50~80%,并保证设备的可靠性要求。同时,要兼顾可靠性、安全性、维修性。

本设备热设计方面采用俩侧面进、出风的设计。使用风扇吹风,强制散热,以保障设备能在规定的环境下正常工作。

# 2.3 R4802面板简介

## 2.3.1 前面板

图 2-2为 R4802 的前面板设计图:

| lenovo          | - SYS<br>- ERR<br>- PWR | - 100M<br>- 1000M<br>- ACT |     | - 100M<br>- 1000M<br>- ACT |     | - 10M<br>- 100M<br>- ACT |        |
|-----------------|-------------------------|----------------------------|-----|----------------------------|-----|--------------------------|--------|
| <b>天工</b> R4802 |                         |                            |     |                            |     |                          |        |
|                 | SFP2                    | GE2                        | GE1 | SFP1                       | TP0 | AL                       | JX CON |

#### 图 2-2 R4802 的前面板的基本外观结构示意图

## 1. 接口说明

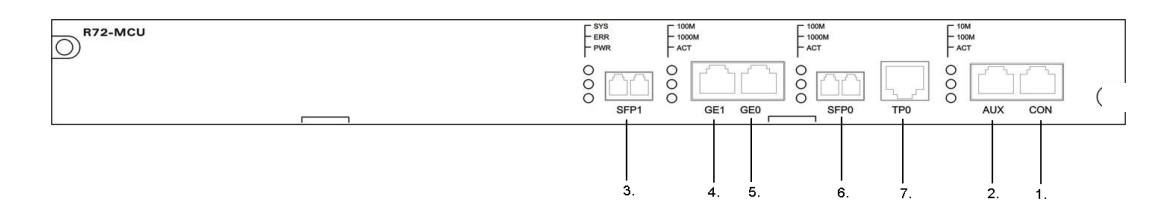

## 图 2-3 R4802 的前面板接口示意图

| 序号 | 端口名称       | 端口类型 | 软端口号 | 注释                      |
|----|------------|------|------|-------------------------|
| 1  | CONSOLE    | RJ45 |      | 固定配置                    |
| 2  | AUX        | RJ45 |      | 固定配置                    |
| 3  | 千兆以太网光口2   | SFP  | G0/2 | 可选择插入光模块                |
| 4  | 千兆以太网电口2   | RJ45 | G0/2 | 固定配置。10M,100M,1000M自适应。 |
| 5  | 千兆以太网电口1   | RJ45 | G0/1 | 固定配置。10M,100M,1000M自适应。 |
| 6  | 千兆以太网光口1   | SFP  | G0/1 | 可选择插入光模块                |
| 7  | 100M以太网电口0 | RJ45 | F0/0 | 固定配置。10M,100M自适应        |

# 2. 指示灯说明

| 序号 | 指示灯名称        |   | 指示灯定义           | 指示灯含义                                                 |
|----|--------------|---|-----------------|-------------------------------------------------------|
| 1  | 100M以太网指示灯   | 上 | FE0_10MLINK     | 指示灯亮时,说明此端口<br>处于"10M"的工作状态。                          |
|    |              |   |                 | 绿色指示灯灭时,说明此<br>端口处于"LINK DOWN"<br>的非工作状态。             |
|    |              |   |                 | 绿色指示闪烁时,说明此端<br>口处于 "ACT" 工作状态                        |
|    |              | 中 | FE0_100MLINK    | 指示灯亮时,说明此端口<br>处于"100M"的工作状态。                         |
|    |              | 下 | FE0_ACTIVE      | 绿色指示闪烁时,说明此端<br>口处有数据量通过。                             |
| 2  | 1000M以太网1指示灯 | 上 | GE0/1_100MLINK  | 指示灯亮时,说明此端口<br>处于"100M"的工作状态。                         |
|    |              | 中 | GE0/1_1000MLINK | 指示灯亮时,说明此端口<br>处于"1000M"的工作状<br>态。                    |
|    |              | 下 | GE0/1_ACTIVE    | 绿色指示闪烁时,说明此端<br>口处有数据量通过。                             |
| 3  | 1000M以太网2指示灯 | Ŀ | GE0/2_100MLINK  | 指示灯亮时,说明此端口<br>处于"100M"的工作状态。                         |
|    |              | 中 | GE0/2_1000MLINK | 指示灯亮时,说明此端口<br>处于"1000M"的工作状<br>态。                    |
|    |              | 下 | GE0/2_ACTIVE    | 绿色指示闪烁时,说明此端<br>口处有数据量通过。                             |
| 4  | 系统指示灯        | Ŀ | SYS OK          | 上电复位时点亮。系统<br>boot过程威亮并闪烁,启<br>动完灯熄灭。系统不停地<br>重启时,闪烁。 |
|    |              | 中 | SYS ERR         | 上电复位时点亮。系统不<br>停地重启时,闪烁。                              |
|    |              | 下 | POWER ON        | 单板上电指示:有电即亮。                                          |

# 2.3.2 后面板

图 2-24 为 R4802 的后面板设计图:

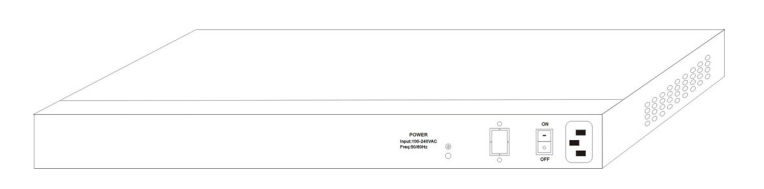

图 2-4 R4802 的后面板的基本外观结构示意图

# 第3章 安装前准备

# 3.1 安全性建议

为了避免对人和设备造成伤害,请在安装 R4802 前仔细阅读本书的安全建议。

以下的安全建议并不涉及所有可能出现的危险情况。 Notes

- 3.1.1 安装系统的安全
  - 保持机箱清洁,无尘。
  - 拆卸机箱前,请关闭所有电源,拔掉所有电源和电缆。

### 3.1.2 搬移的安全

请在搬运设备时,注意以下要求:

- 移动设备时,应注意平衡,避免碰伤腿和脚,扭伤腰。
- 移动设备前,应关闭所有电源,拆卸所有电源电缆。

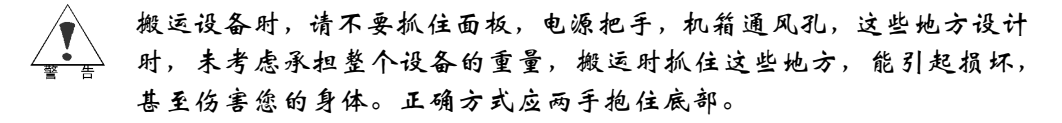

## 3.1.3 电气安全性

- 请仔细检查在工作区域内是否存在潜在的危险,比如电源未接地,电源接地不可靠, 地面是否潮湿等。
- 在安装前,要知道所在室内的紧急电源开关的位置,当发生意外时,要先切断电源 开关。
- 尽量不要一个人带电维护。
- 需要关闭电源时,一定要仔细检查确认。
- 请不要把设备放在潮湿的地方,也不要让液体进入设备箱体内。
- 使用直流电源时,需按指示接好正负联线。

## 3.1.4 激光安全性

- 光纤收发器工作时,应确保端口连上光纤线或用防尘盖塞住,以避免灰尘进入和灼伤人眼。
- 请不要直视光接口。

## 3.2 安装场地的要求

**R4802** 必须在室内使用,为保证设备正常工作和延长使用寿命,安装场所必须满足下列 要求。

### 3.2.1 通风要求

设备的通风方式如 2.2 章节的说明, 应保证通风口的空间预留, 以确保散热正常进行。在 连接上各种缆线后, 应整理成线束, 避免挡住进风口。

#### 3.2.2 温度和湿度要求

为保证 R4802 正常工作和使用寿命, 机房内需维持一定的温度和湿度。

如果机房长期处于不符合温、湿度要求的环境,将会对设备造成损坏。

- 处于相对湿度过高的环境,易造成绝缘材料绝缘不良,甚至漏电;有时也易发生材料机械性能变化、金属部件锈蚀等现象。
- 处于相对湿度过低的环境,绝缘片会干缩,同时易产生静电,危害设备上的电路。
- 处于温度过高的环境,则危害更大,会使设备的可靠性大大的降低,长期高温还会影响寿命,加速老化过程。

所以本设备对环境的温、湿度要求如下表 3-1:

| 温度        | E        | 相对湿度             | Ż        |
|-----------|----------|------------------|----------|
| 长期工作条件    | 短期工作条件   | 长期工作条件           | 短期工作条件   |
| 15°C~30°C | 0°C~45°C | 40%~65%          | 10%~90%  |
| ▶ (1) 设.  | 备工作环境温、湿 | ·<br>《度的测量点,指在设备 | 各机架前后没有保 |

表 3-1 R4802 温度和湿度要求

Notes

- 板肘测量,距地板 1.5M 高度,并距设备前面板 0.4M 处的测量 数值。
- (2) 短期工作条件指连续不超过48小时和每年累计不超过15天。
- (3) 极端恶劣工作环境,一般指机房空调系统出现故障时可能出现 的环境温度和湿度值,每次不超过5小时能恢复正常工作范围。

## 3.2.3 洁净度要求

灰尘对设备运行是一大危害。室内灰尘落在机体上,可以造成静电吸附,使金属接点接触不良,尤其是在室内相对湿度偏低的情况下,更易造成这种静电吸附,不但会影响设备寿命,而且容易造成通信故障。对机房内灰尘含量及粒径要求如表 3-2。

表 3-2 机房内灰尘含量及粒径要求

| 最大直径(µm)  | 0.5                   | 1                   | 3                     | 5                     |
|-----------|-----------------------|---------------------|-----------------------|-----------------------|
| 最大浓度      | 1 4 x 10 <sup>5</sup> | 7 x 10 <sup>5</sup> | 2 4 x 10 <sup>5</sup> | 1.3 x 10 <sup>5</sup> |
| (颗粒度/立方米) |                       |                     |                       |                       |

除灰尘外,设备所处的机房对空气中所含的盐、酸、硫化物也有严格的要求。这些有害物会加速金属的腐蚀和某些部件的老化过程。机房应防止有害气体(如:二氧化硫、硫化氢、二氧化氮、氯气等)的侵入,其具体限制值如表 **3-3**。

| 气体   | 平均(mg/m ) | 最大(mg/m ) |
|------|-----------|-----------|
| 二氧化硫 | 0.2       | 1.5       |
| 硫化氢  | 0.006     | 0.03      |
| 二氧化氮 | 0.04      | 0.15      |
| 氨气   | 0.05      | 0.15      |
| 氯气   | 0.01      | 0.3       |

表 3-3 机房对有害气体的具体限制值

## 3.2.4 电源要求

(1) 交流电要求:

交流输入电压: 220V±20%, 50Hz±10% 功 率: 30W

(2) 直流电要求:

直流输入电压: AC -72V~-36V

功 率: 30W

# 3.3 系统接地要求

良好的接地系统是 R4802 稳定可靠运行的基础,是接入网防止雷击、抵抗干扰的首要保证条件。请按设备接地规范的要求,认真检查安装现场的接地条件,并根据实际情况把接地工作做好。

# 3.4 安装工具要求

表 3-4 工具仪表请单

| <b>常用工具</b> 一十子繁丝刀、一子繁丝刀、相大的电缆和尤缆、工采繁柱、斜口钳 |
|--------------------------------------------|
|--------------------------------------------|

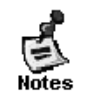

专用工具

R4802设备不附带工具包,工具需要用户自己准备。

# 3.5 开箱验货检查要求

设备是根据订货合同发货的,请收货人按照合同开箱检查。

根据订货合同和装箱清单检查,并确定包装是否完整,装箱清单与货物是否一致。

注意:

1: 请保持与电源插座水平方向进行电源线插拔!

2: 产品寿命终结时,请不要随意丢弃,请按照国家相关法律法规进行处理,或送至本公司集中处理,以免污染环境!

# 第4章 产品的安装

在进行 R4802 安装前,请确认已经阅读第1章 及本章的内容。 R4802 所有模块包括主控板,电源,风扇等均不支持带电插拔。

4.1 安装流程

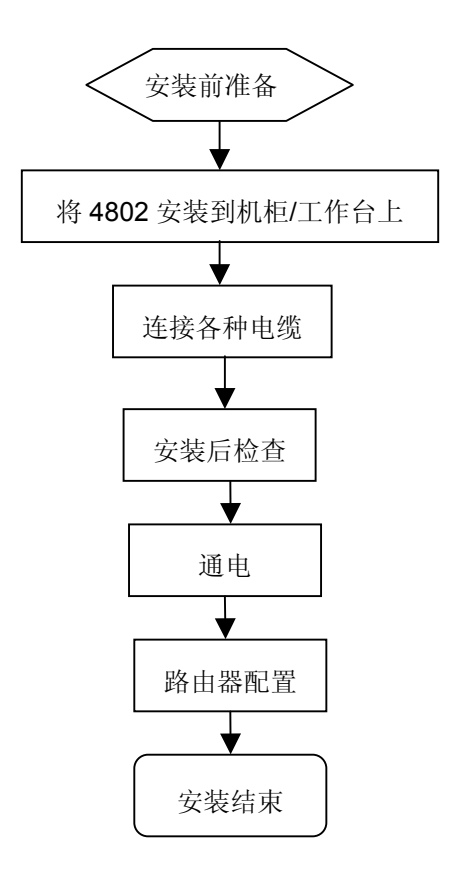

# 4.2 安装确认

R4802 在安装之前要对设备的安装位置、组网方式、供电及走线等要有周密的计划和安排。

在安装前所需确认的内容:

- 安装处能否通风良好。
- 安装处是否已布置好电源和气流要求。
- 安装处是否已布置好电源和相关网络配线。
- 是选用直流还是交流电源,能不能获得额定电源。

# 4.3 安装机箱

路由器机箱可放置在工作台、固定到机架上或其它平面上。按照本节中的步骤操作,将 很好地满足你网络的安装需求。内容分为以下几个部分:

- 安装机箱于工作台
- 安装机箱于机柜

## 4.3.1 安装机箱于桌面

R4802 路由器可以直接放在光滑、平整、安全的桌面上。

注意:

路由器顶上不能压过重的东西,不然会损坏路由器。

## 4.3.2 安装机箱于机柜

路由器机箱是通过支架固定在机架上。固定支架,路由器前面板朝前。

#### 注意:

上面的例子中,只是说明了路由器机箱一边支架的安装方法。在机箱的另一边,支架安装在机箱对应的位置。

支架安装好以后,就可以把路由器装配到机架上,方法如下图:

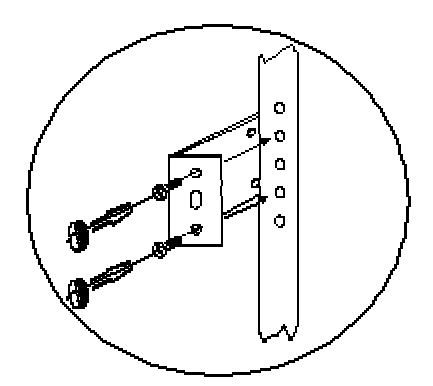

# 4.4 R4802路由器主板安装及维护

本节中的内容主要讲述如何安装及维护 R4802 路由器主板,内容分为以下几个部分:

## 4.4.1 安装 R4802 主板

R4802 主板的安装需要如下工具:

● 一字螺丝刀;

● 静电防护手环。

## 1. 安装准备

- 机箱电源,风扇安装完毕;
- 机箱上盖未安装;
- 电源处于 OFF 状态。

## 2. 操作步骤

- (1) 打开 R4802 主板包装箱。
- (2) 取出带屏蔽外套的 R4802 主板。
- (3) 带上静电防护手环,并将静电防护手环的线缆插头(如果有)插入机箱或机架的静电卸放孔。

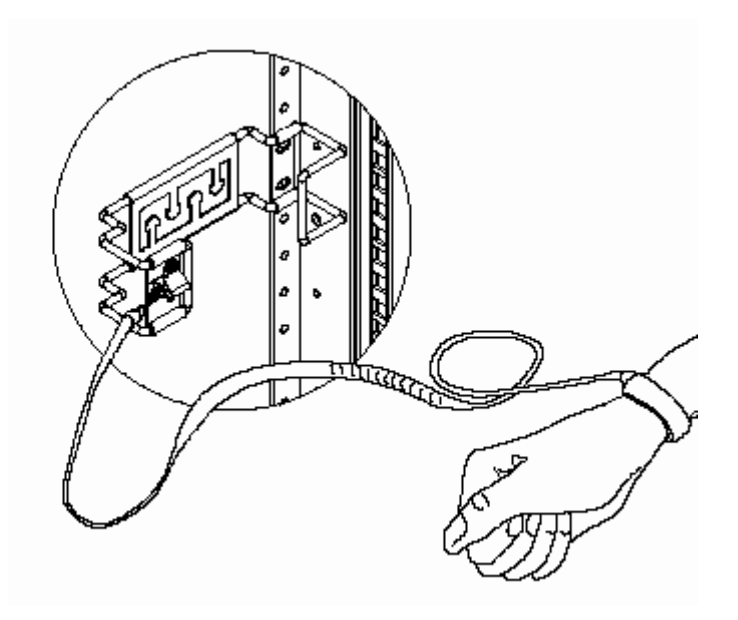

- (4) 打开屏蔽外套取出 R4802 主板。
- (5) 安装内存条。

在下图的 DDR SDRAM SLOT 位置插入 DDR 内存条。

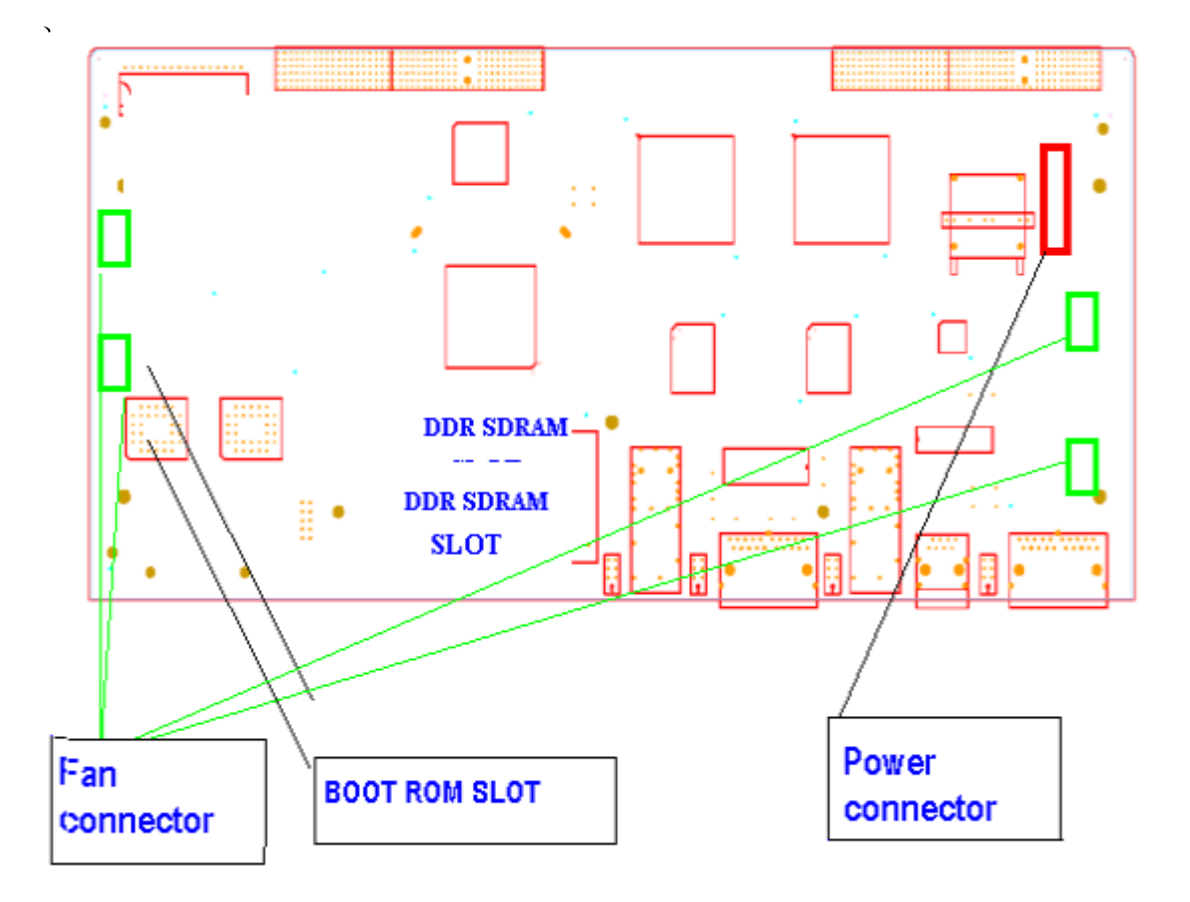

(6) 安装 BOOT ROM

在上图的 BOOT ROM SLOT 位置插入装有 BOOT 程序的 FLASH 芯片。

- (7) 将 R4802 主板装入 R4802 机箱,
- (8) 用一字螺丝刀将 R4802 主板和机箱固定好。
- (9) 将电源线缆接头和主板电源接插件连接好,将风扇线缆接头和主板上风扇接插件连接好。
- (10) SPF 光模块的安装

在 R4802 主控板的面板找到 GE0/1\_SFP, GE0/2\_SFP 两个安装孔, 卸下孔盖, 然 后将 SFP 光模块插入即可。

(11) 卸下静电手环, 主板安装完毕。

# 4.5 连接系统接地

从设备背面的保护地接到机架汇流槽上,以保证系统的接地。

# 4.6 安装后检查

## 4.6.1 机柜检查

- 确认外部供电是否与机柜配电盘匹配。
- 设备安装后,检查前、后机柜门是否能关上。
- 确认机柜已完全固定,不会发生移动和倾倒。
- 确认设备已在机柜内安装固定好,所有线缆也固定在机柜上。

## 4.6.2 电缆连接检查

- 确认光纤线和电缆线与接口相匹配。
- 确认电缆捆扎方式正确。

### 4.6.3 电源检查

- 确认电源线接触良好,并符合安全要求。
- 打开电源开关,确认电源模块可以正常工作。

### 警告:

只有受训合格的人员才允许安装或更换设备。

# 4.7 连接监控口

**R4802** 路由器上有一个监控口和一个远程辅助监控口。本节介绍这两个监控口的特性和使用方法。

## 4.7.1 连接 Console 口

监控口——Console 口,速率 300bps—115200bps,标准 RJ45 插头,无指示灯,奇偶 校验可选,有流控。使用专用监控线缆将该端口引至终端(如:实达终端 STAR-510G<sup>+</sup>), 或者接至 PC 机串行口,并用终端仿真软件 (如: Windows 的超级终端)即可对 R4802 路由器进行配置、监控等操作。电缆随主机提供。终端串行口通信参数可设置如下:速 率—9600bps、八位数据位、一位停止位、无奇偶校验位、无流控。 1. 4802 路由器 Console 口和电脑连接示意图如下所示:

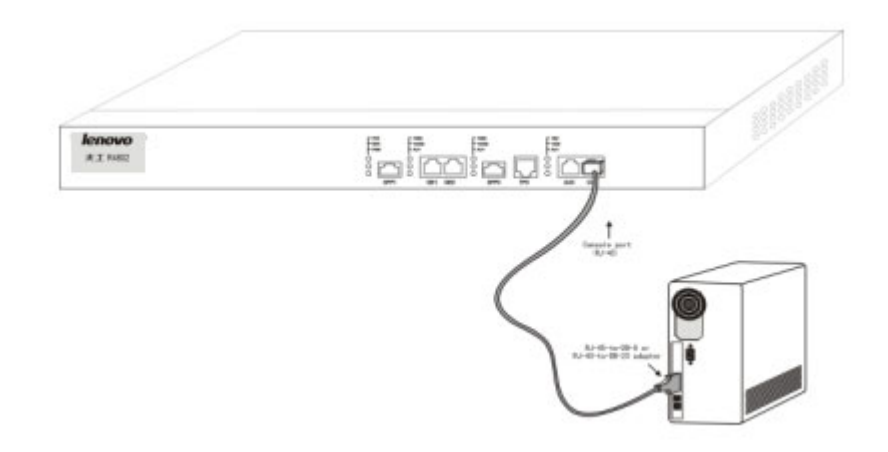

Console 口使用的 RJ-45 连接器如下图所示, RJ45 插头与 RJ45 插座相对应, 从左至右 编号依次为 1 到 8。

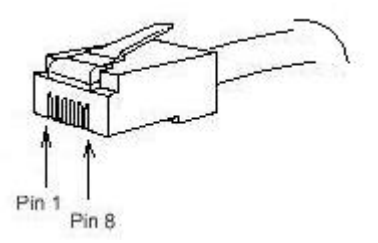

图 4-1 RJ-45 连接器示意图

Console 口引脚定义如下表:

| 管脚号 | 中文名称      | 英文名 | 简注         |
|-----|-----------|-----|------------|
| 1   | 载波检测      | CD  | 用于与MODEM连接 |
| 2   | 接收数据      | RXD | 输入         |
| 3   | 数据线路设备准备好 | DSR | 用于与MODEM连接 |
| 4   | 发送数据      | TXD | 输出         |
| 5   | 请求发送      | RTS | 用于与MODEM连接 |
| 6   | 允许发送      | CTS | 用于与MODEM连接 |
| 7   | 数据终端准备好   | DTR | 用于与MODEM连接 |
| 8   | 信号地       | SG  |            |

## 2. R4802 路由器 Console 端口外接连线示意图。

此电缆用于连接 R4802 路由器 Console 端口与外部监控终端设备。其一端为 RJ45 八芯 插头;另一端为 9 孔插头(DB9)。RJ45 头插入 R4802 路由器的 Console 口插座,该电 缆内部连线示意如下图。这根监控电缆可由我们公司提供,其产品编号为 RLC0301。

# 监控口电缆(RLC0301)

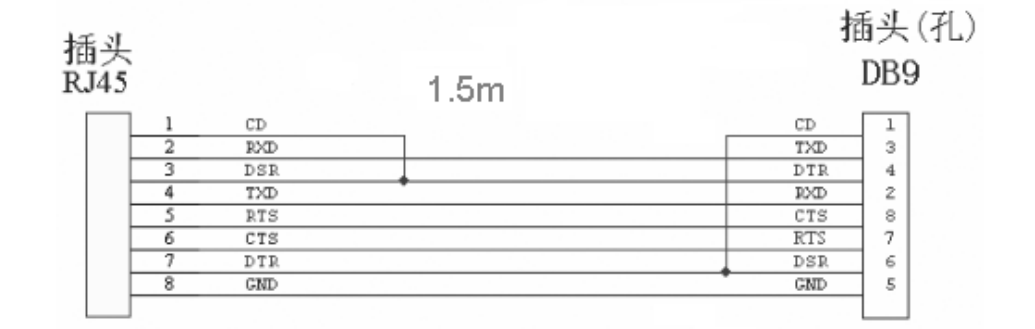

## 4.7.2 连接 AUX 口

远程辅助监控口——AUX 口,速率为 1200bps—115200bps, RJ45 接口,奇偶校验可选, 有流控。AUX 口可直接接入各种异步终端,也支持通过 MODEM 远程监控、配置。AUX 口通信参数可设置例如:速率—9600bps、八位数据位、一位停止位、无奇偶校验位、硬 件流控。RJ45 接口引脚编号顺序与 Console 口(监控口)相同,排列参见图 4-1。

# 4.8 搭建配置环境

## 4.8.1 通过配置口(Console)搭建本地配置环境

建立本地配置环境,只需将微机(或终端)的串口通过标准监控线与 R4802 的配置口连接。

(1) 在终端 PC 机上运行终端仿真程序(如 Windows XP 的 Terminal 或 Windows 2000 的超级终端等),如果您从未运行过此程序,请从【程序】→【附件】→【超级终端】如图 4-2示。

| 连接说明           | ?×  |
|----------------|-----|
| 新建连接           |     |
| 输入名称并为该连接选择图标: |     |
| 名称 (2):        | 1.0 |
| COMM1          |     |
| 图标 (I):        |     |
|                | •   |
| 備定即            | 消   |

图 4-2 新建连接

(2) 建立连接后,设置连接端口。如图 4-3所示。

| 连接到         | ? ×       |
|-------------|-----------|
|             |           |
| 输入待拨电话的详细   | 田资料:      |
| 国家(地区)代码(C) | : 中国 (86) |
| 区号(图):      | 0         |
| 电话号码 (E):   |           |
| 连接时使用(图):   | 直接连接到串口 1 |
|             | 确定 取消     |

图 4-3 连接端口设置

(3) 设置终端通信参数为: 波特率最大为 9600bit/s、8 位数据位、1 位停止位、无校验 和无流控,并选择终端类型为 VT100。如图 4-4所示。

| COM | 1 届性    |         |        | ? ×           |
|-----|---------|---------|--------|---------------|
| 端   | 口设置     |         |        |               |
|     |         |         |        |               |
|     | 毎秒位数 @  | ): 9600 |        | •             |
|     | 数据位①    | ): 8    |        | •             |
|     | 奇偶校验企   | ): 无    |        | •             |
|     | 停止位 (2) | ): 1    |        | •             |
|     | 数据流控制0  | む:  无   |        | •             |
|     | 1       |         | [还原为款( | 人 <u>值(R)</u> |
|     | [       | 确定      | 取消     | 应用 (4)        |

图 4-4 端口通信参数设置

# 第5章 硬件故障分析

本节包含故障分析、故障隔离、排除故障的方法。

# 5.1 故障隔离

解决系统故障的关键在于将定位故障,通过比较系统应该做什么和系统正在做什么,使 定位、解决故障变得简单。在解决问题中,考虑如下子系统:

- 电源和冷却系统——电源、线缆和风扇;
- 端口、线缆和连接——路由器后面板上的端口和连接到端口上的线缆。

## 5.1.1 电源和冷却系统故障

检查如下项目,以帮助定位问题:

- 电源开关处于 "ON"的位置, 电源 LED 指示灯亮, 确认风扇正常运转。如风扇运转不正常, 检查风扇;
- 检查环境条件,不能让路由器过热。确认路由器的进、出气孔洁净。回顾一下"一般场所要求"。路由器工作场所的要求温度为 0-40 度(华氏 32-104 度);
- 如路由器不能启动,但 LED 指示灯亮,检查电源。

## 5.1.2 端口、电缆和连接故障

为分离问题,检查如下项目:

- 如果路由器找不到网络接口模块,检查网络接口模块是否正确安装;
- 如果电源开关处于"ON"位置,确认电源 LED 灯亮,如灯不亮,检查电源和电源 线;
- 如系统启动,但 Console □不工作,确认 Console □配置为 9600 波特率,8 位数 据位,无奇偶校检位,1 位停止位。

# 5.2 指示灯说明

LED 指示灯指示路由器正在进行的操作。机箱上标配的指示灯及其说明如下:

| 序号 指示灯名称 | 指示灯定义 | 指示灯含义 |
|----------|-------|-------|
|----------|-------|-------|

|   |              | 1 |               |                                                       |
|---|--------------|---|---------------|-------------------------------------------------------|
| 1 | 100M以太网指示灯   | 上 | FE0_10MLINK   | 指示灯亮时,说明此端口<br>处于"10M"的工作状态。                          |
|   |              |   |               | 绿色指示灯灭时,说明此<br>端口处于"LINK DOWN"<br>的非工作状态。             |
|   |              |   |               | 绿色指示闪烁时,说明此端<br>口处于"ACT" 工作状态                         |
|   |              | 中 | FE0_100MLINK  | 指示灯亮时,说明此端口<br>处于"100M"的工作状态。                         |
|   |              | 下 | FE0_ACTIVE    | 绿色指示闪烁时,说明此端<br>口处有数据量通过。                             |
| 2 | 1000M以太网1指示灯 | 上 | GE1_100MLINK  | 指示灯亮时,说明此端口<br>处于"100M"的工作状态。                         |
|   |              | 中 | GE1_1000MLINK | 指示灯亮时,说明此端口<br>处于"1000M"的工作状<br>态。                    |
|   |              | 下 | GE1_ACTIVE    | 绿色指示闪烁时,说明此端<br>口处有数据量通过。                             |
| 3 | 1000M以太网2指示灯 | 上 | GE2_100MLINK  | 指示灯亮时,说明此端口<br>处于"100M"的工作状态。                         |
|   |              | 中 | GE2_1000MLINK | 指示灯亮时,说明此端口<br>处于"1000M"的工作状<br>态。                    |
|   |              | 下 | GE2_ACTIVE    | 绿色指示闪烁时,说明此端<br>口处有数据量通过。                             |
| 4 | 系统指示灯        | Ŀ | SYS OK        | 上电复位时点亮。系统<br>boot过程威亮并闪烁,启<br>动完灯熄灭。系统不停地<br>重启时,闪烁。 |
|   |              | 中 | SYS ERR       | 上电复位时点亮。系统不<br>停地重启时,闪烁。                              |
|   |              | 下 | POWER ON      | 单板上电指示:有电即亮。                                          |

每台 R4802 系列路由器根据用户实际需要配置不同的网络接口模块,根据插卡的不同软件能够自动监测到,并能够通过:

router> sh ver

命令显示出来。

# 第6章 路由器维护

## 警告:

- 1) 打开机箱前,请确保您已经泄放掉身上带有的静电,关掉了路由器的电源开关
- 2) 在电源附近或对机箱进行操作时,请先拔掉电源插头。

# 6.1 安装R4802主控板

R4802 主板的安装需要如下工具:

- 一字螺丝刀;
- 静电防护手环。

### 安装准备

机箱电源,风扇安装完毕;机箱上盖未安装;电源处于 OFF 状态。

## 操作步骤

- (1) 打开 R4802 主板包装箱。
- (2) 取出带屏蔽外套的 R4802 主板。
- (3) 带上静电防护手环,并将静电防护手环的线缆插头(如果有)插入机箱或机架的静电卸放孔。

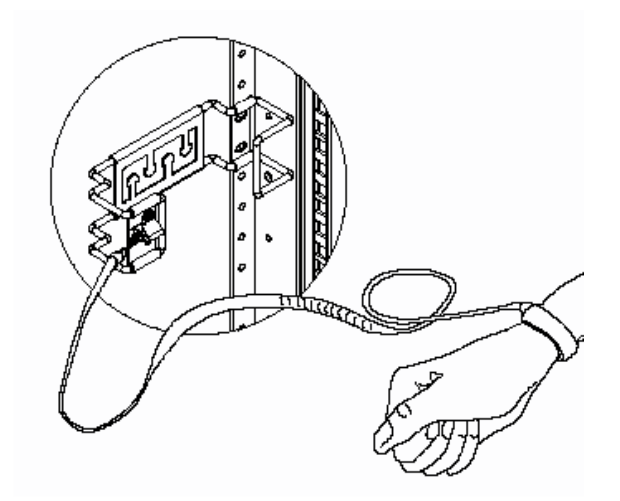

- (4) 打开屏蔽外套取出 R4802 主板。
- (5) 安装内存条。

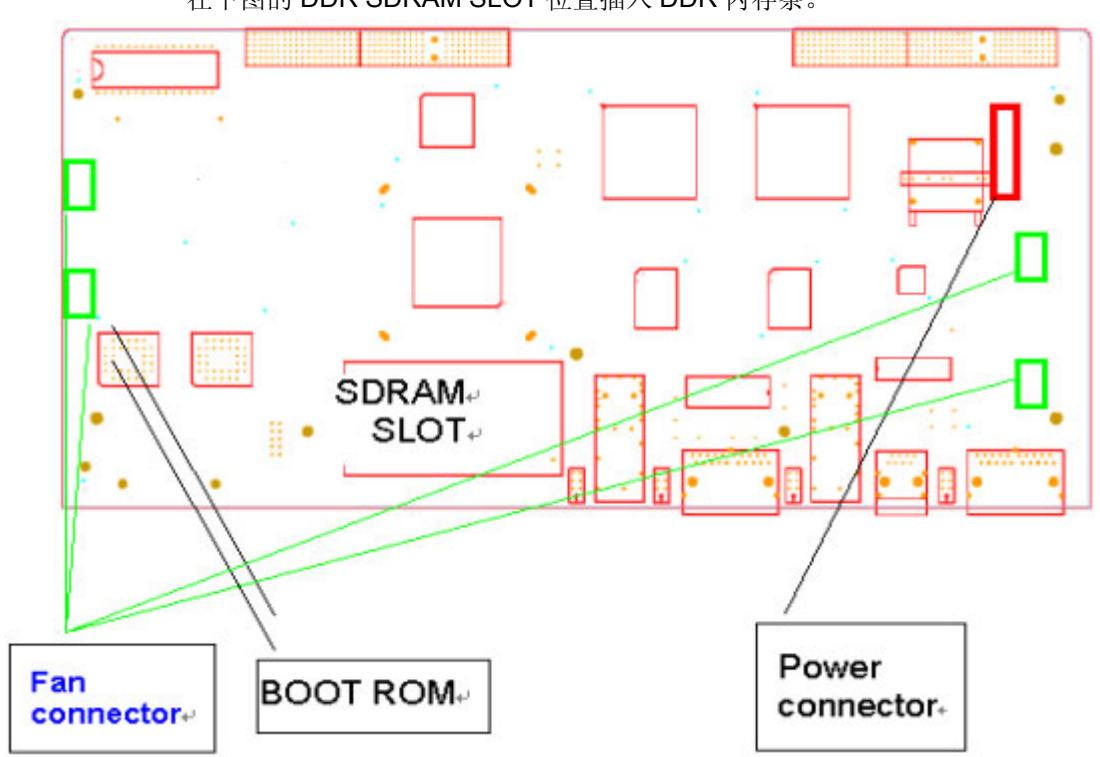

在下图的 DDR SDRAM SLOT 位置插入 DDR 内存条。

(6) 安装 BOOT ROM

在上图的 BOOT ROM SLOT 位置插入装有 BOOT 程序的 FLASH 芯片。

- (7) 将 R4802 主板装入 R4802 机箱。
- (8) 用一字螺丝刀将 R4802 主板和机箱固定好。
- (9) 将电源线缆接头和主板电源接插件连接好,将风扇线缆接头和主板上风扇接插件连接好。
- (10) SPF 光模块的安装

在 R4802 主控板的面板找到 GE1\_SFP, GE2\_SFP 两个安装孔, 卸下孔盖, 然后 将 SFP 光模块插入即可。

(11) 卸下静电手环, 主板安装完毕。

# 6.2 更换R4802主控板

#### 操作步骤

- (1) 关闭机箱电源。
- (2) 带上静电防护手环,并将静电防护手环的线缆插头(如果有)插入机箱或机架的静电卸放孔。
- (3) 打开机箱上盖。

- (4) 用一字螺丝刀将 R4802 主板和机箱固螺丝松开。
- (5) 将电源线缆接头和主板电源接插件松开,将风扇线缆接头和主板上风扇接插件松开。
- (6) 将主板从机箱中取出。
- (7) 按"安装 R4802 主板"的步骤,换上新的 R4802 主板。
- (8) 卸下静电手环, 主板更换完毕。

# 6.3 R4802主控板内存升级及BOOT ROM升级

#### 操作步骤

- (1) 关闭机箱电源。
- (2) 带上静电防护手环,并将静电防护手环的线缆插头(如果有)插入机箱或机架的静电卸放孔。
- (3) 用一字螺丝刀将 R4802 主板和机箱固螺丝松开。
- (4) 将电源线缆接头和主板电源接插件松开,将风扇线缆接头和主板上风扇接插件松开。
- (5) 将主板从机箱中取出。

将主板平放在一个干净、平整的地方。从下图所示的 DDR SDRAM SLOT 位置取下内存条,换上新的内存条;如果更换 BOOT ROM,从下图所示的 BOOT ROM SLOT 位置取下 BOOT ROM,换上新的 BOOT ROM。

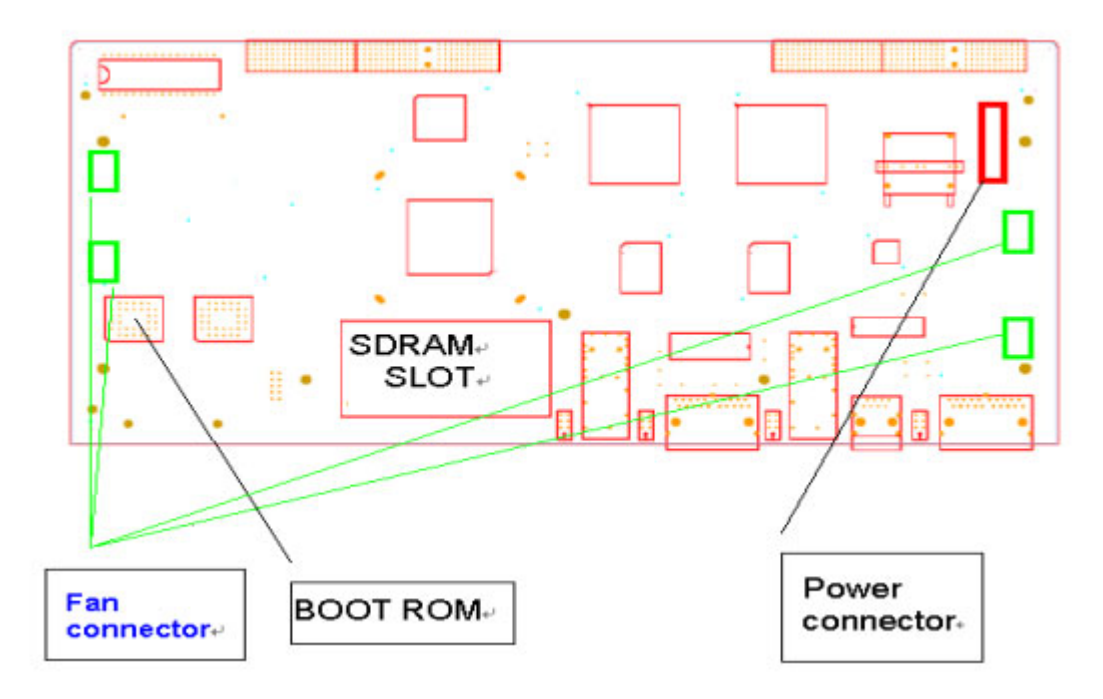

- (6) 将更换好内存条、BOOT ROM 的 R4802 主板装入 R4802 机箱。
- (7) 用一字螺丝刀将 R4802 主板和机箱固定好。
- (8) 将电源线缆接头和主板电源接插件连接好,将风扇线缆接头和主板上风扇接插件连接好。
- (9) 装上机箱上盖。
- (10) 卸下静电手环, R4802 主板内存升级及 BOOT ROM 升级完毕。